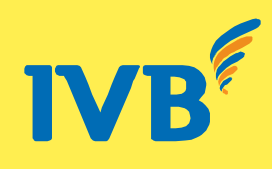

# APPENDIX: NAPAS INSTANT FUND TRANSFER 24/7 USER GUIDE

### 1. Login

To login service, please access the following address:

https://ebanking.indovinabank.com.vn or access IVB's website:

http://www.indovinabank.com.vn and login INTERNET BANKING. After access successfully Internet-Banking you will see the box below:

|                  | Please Si   | gn In          |
|------------------|-------------|----------------|
|                  | Vir         | tual keyboard? |
| Username         |             |                |
| Password         |             |                |
| 1                | <b>MK</b> Ļ |                |
|                  |             | Reload         |
| Enter above code |             |                |
| Language         | English     | •              |
|                  |             | Sign In        |

Username is your CIF number issued by IVB (7 first digits of account number.)

# 2. Password

Password is the first time password granted by IVB when you successfully register Internet-Banking service. This password will be sent to the registered email. Password is only used for first time login and must be changed for the next login.

To use Internet-Banking in Vietnamese interface, please choose Vietnamese at Language option.

## 2.1 Change Password

To change current password, do as following:

- Choose *Change Password* on the left menu.

- Enter your old password on *Old password* box. Enter your new password on *new password* box and *confirm password on confirm password* box.

- Choose Change.

## 2.2 Reissue Password:

In case you forget your password, IVB will reissue new password as follow:

- Contact IVB's Business Center, Branch/ Transaction office where you have registered Internet Banking service.
- Providing personal information: name, date of birth, ID no.
- IVB will send password to your registered emai.

## 3. Make Transaction:

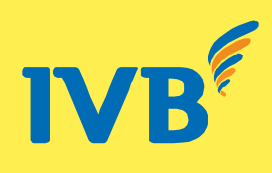

- After login successfully, the screen will display these functions: Information Inquiry, Payment, Others, Support
- In order to make transaction, choose Payment---> Online Transactions --- > Authenticated by SMS/Token---> Next

| IV/D                                                                                                    | (+84 08) 3942<br>(+84) 1900 58                                                                                                    |
|----------------------------------------------------------------------------------------------------|----------------------------------------------------------------------------------------------------|
| IVD 世越銀行                                                                                                    | T INDOVINA Home Page  User Profile Help Desk Logout (10)                                                                             |
| Information Inquiries                                                                                                    | DO THI KIM ANH                                                                                                    |
| <ul> <li>Account</li> <li>Current account</li> </ul>                                                                                                  | ONLINE TRANSACTIONS<br>Choose authenticating method then click Next button to continue.                                              |
| <ul> <li>Time deposit</li> <li>Loan</li> </ul>                                                                                                    | Authenticated By SMS                                                                                                    |
| Card<br>Card Summary<br>Statements<br>Reward Points                                                                                                   | Authenticated By SMS<br>Authenticated By USB Token                                                                                   |
| <ul> <li>Payment</li> <li>Online Transactions</li> <li>Template Management</li> <li>Pending Transactions</li> <li>View Transaction Results</li> </ul> | Internet Banking service authenticated by SMS<br>The service authenticated by SMS with transaction limit not exceed 100,000,000 VND. |
| <ul> <li>Others</li> <li>Letters of credit</li> <li>Bills and Collections</li> </ul>                                                                  |                                                                                                    |
| <ul> <li>Support</li> <li>Register for online Mobile</li> </ul>                                                                                       |                                                                                                    |

• Choose Interbank Transfer Napas 24/7

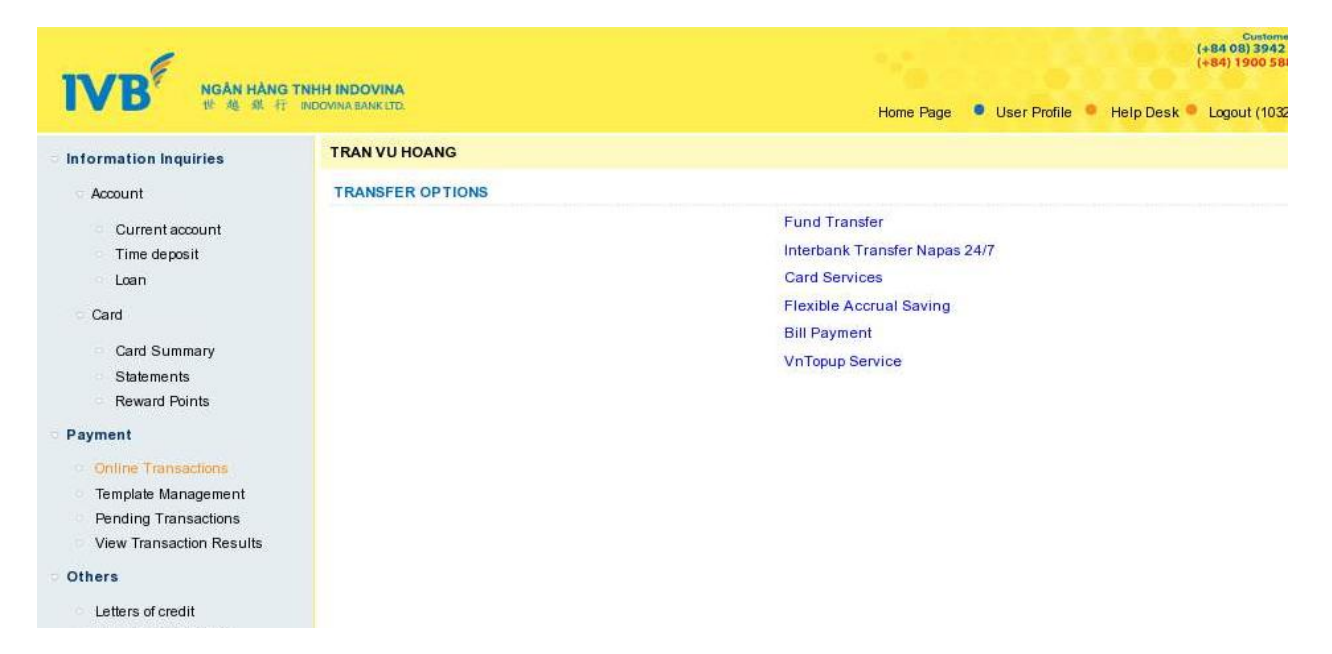

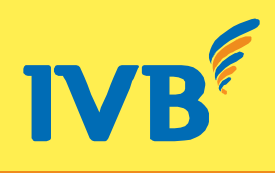

**3.1 INSTANT FUND TRANSFER TO CARD NUMBER:** including ATM card, Visa Debit card, Visa Credit Card, Visa Prepaid Card.

• Choose Forms of Transfer : choose instant fund transfer to card number --- > Inquiry Information

| ▽ Information Inquiries                                                                                         | TRAN VU HO                                                                                                    | ANG                            |                   |                                                |                     |
|----------------------------------------------------------------------------------------------------|----------------------------------------------------------------------------------------------------|--------------------------------|-------------------|------------------------------------------------|---------------------|
|                                                                                                    | INTERBANK T                                                                                                    | RANSFER NAP                    | AS 24/7           |                                                |                     |
| <ul> <li>Current account</li> </ul>                                                                             | HShow Applicat                                                                                                    | tion Information               |                   |                                                |                     |
| <ul> <li>Time deposit</li> </ul>                                                                                | Applicatio                                                                                                    | on Information                 |                   |                                                |                     |
| ○ Loan                                                                                                    | Debit to Accour                                                                                                    | nt No.:                        | 1032376           | -001 VND VANA Available balance: VND 1,090,296 |                     |
| ∵ Card                                                                                                    | Forms Of                                                                                                    | Transfer                       |                   |                                                |                     |
| <ul> <li>Card Summary</li> </ul>                                                                                | Forms of Trans                                                                                                    | fer:                           | Instant f         | und transfer to card number                    | -                   |
| <ul><li>Statements</li><li>Reward Points</li></ul>                                                              | Choose Forms o<br>Banks Benefician                                                                                                    | f Transfer for deta<br>y list. | ils of List of Ba | anks Beneficiary via card number               |                     |
| ▽ Payment                                                                                                    | Beneficia                                                                                                    | ry Information                 |                   |                                                |                     |
| Online Transactions     Template Management                                                                     | Card Number:*                                                                                                    |                                |                   |                                                | Inquiry information |
| <ul> <li>Pending Transactions</li> <li>View Transaction Results</li> </ul>                                      | Beneficiary Nar                                                                                                    | ne:*                           |                   |                                                |                     |
| ▽ Others                                                                                                    | Tranfer D                                                                                                    | etails                         |                   |                                                |                     |
| <ul> <li>Letters of credit</li> <li>Bills and Collections</li> </ul>                                            | Currency and A                                                                                                    | mount:*                        |                   |                                                | 0                   |
| ✓ Support                                                                                                    | Transfer Details                                                                                                    | <b>3</b> :                     |                   |                                                |                     |
| <ul> <li>Register for online Mobile<br/>Banking</li> </ul>                                                      | Bank Charges                                                                                                    | To:*                           | © Mysel           | If Beneficiary                                 | <u> </u>  ;,        |
| <ul> <li>Application forms (print version)</li> <li>Change Password</li> <li><u>User Information</u></li> </ul> | I confirm that I have read, understood and agreed with the <u>Terms and Conditions</u> of IVB.<br>O Accept Terms and Conditions® Decline Terms and Conditions |                                |                   |                                                |                     |
| <ul><li>User guide</li><li>Logout</li></ul>                                                                     | Back                                                                                                    | Continue                       | Save Draft        |                                                |                     |

• After the system displays the correct beneficiary name, input Currency and Amount ---> Transfer Details ---> choose who will be charges at *Bank Charges to* ---> Accept Terms and Conditions

| ▽ Information Inquiries                                                    | TRAN VU HO                                                                                                   | ANG                                                                                     |                                                 |  |  |
|----------------------------------------------------------------------------|----------------------------------------------------------------------------------------------------|-----------------------------------------------------------------------------------------|-------------------------------------------------|--|--|
|                                                                            | INTERBANK                                                                                                    | RANSFER NAP                                                                             | NPAS 24/7                                       |  |  |
| , a count                                                                  | HShow Applica                                                                                                | tion Information                                                                        |                                                 |  |  |
| Current account     Time dependent                                         | Application Information                                                                                      |                                                                                         |                                                 |  |  |
| <ul> <li>Loan</li> </ul>                                                   | Debit to Accou                                                                                               | nt No.:                                                                                 | 1032376-001 VND VAliable balance: VND 1,090,296 |  |  |
| ▽ Card                                                                     | Forms Of                                                                                                    | Transfer                                                                                |                                                 |  |  |
| Card Summary     Statemente                                                | Forms of Trans                                                                                               | fer:                                                                                    | Instant fund transfer to card number            |  |  |
| <ul> <li>Reward Points</li> </ul>                                          | Choose Forms of Transfer for details of List of Banks Beneficiary via card number<br>Banks Beneficiary list. |                                                                                         |                                                 |  |  |
| ▽ Payment                                                                  | Beneficia                                                                                                    | ry Information                                                                          |                                                 |  |  |
| Online Transactions     Template Management                                | Card Number:*                                                                                                |                                                                                         | 4221 5158 5307 9350 Inquiry information         |  |  |
| <ul> <li>Pending Transactions</li> <li>View Transaction Results</li> </ul> | Pending Transactions     Beneficiary Name:*     View Transaction Results                                     |                                                                                         | TRAN VU HOANG                                   |  |  |
| ▽ Others                                                                   | Tranfer D                                                                                                    | etails                                                                                  |                                                 |  |  |
| Letters of credit                                                          | Currency and A                                                                                               | Amount:*                                                                                | VND - 50,000                                    |  |  |
| <ul> <li>Bills and Collections</li> </ul>                                  |                                                                                                    |                                                                                         | VIETNAMESE DONG FIFTY THOUSAND                  |  |  |
| ▽ Support                                                                  | Transfer Detail                                                                                              | 5:                                                                                      | Uniform payment                                 |  |  |
| <ul> <li>Register for online Mobile<br/>Banking</li> </ul>                 |                                                                                                    |                                                                                         | th.                                             |  |  |
| <ul> <li>Application forms (print version)</li> </ul>                      | Bank Charges                                                                                                 | To:*                                                                                    | Myself     Beneficiary                          |  |  |
| <ul> <li>Change Password</li> </ul>                                        | I confirm that                                                                                               | I confirm that I have read, understood and agreed with the Terms and Conditions of IVB. |                                                 |  |  |
| <ul> <li>User Information</li> </ul>                                       | Accept Ter                                                                                                   | ms and Conditio                                                                         | ions 💿 Decline Terms and Conditions             |  |  |
| User guide     Leggeut                                                     |                                                                                                    |                                                                                         |                                                 |  |  |
| Cogodi                                                                     | Back                                                                                                    | Continue                                                                                | Save Draft                                      |  |  |

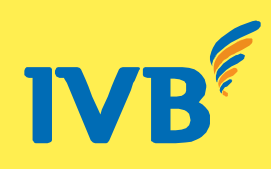

#### • Input confirm code from SMS --- > Continue

| RAN VU HOANG<br>CONFIRM YOUR TRANSACT<br>put code OTP from SMS and c<br>ame:<br>ebit to Account No.:<br>urrency and Amount:<br>mount in Words:<br>eneficiary Ame: | TON<br>Sick Continue to confirm this transaction.<br>TRAN VU HOANG<br>1032376-001<br><b>VND50,000</b><br>VIETNAMESE DONG FIFTY THOUSAND<br>TRAN VU HOANG |
|----------------------------------------------------------------------------------------------------|----------------------------------------------------------------------------------------------------|
| CONFIRM YOUR TRANSACT<br>put code OTP from SMS and c<br>ame:<br>ebit to Account No.:<br>urrency and Amount:<br>mount in Words:<br>eneficiary Name:                | TON<br>Click Continue to confirm this transaction.<br>TRAN VU HOANG<br>1032376-001<br>VND50,000<br>VIETNAMESE DONG FIFTY THOUSAND<br>TRAN VU HOANG       |
| ame:<br>ebit to Account No.:<br>urrency and Amount:<br>mount in Words:<br>eneficiary Name:                                                                        | TRAN VU HOANG<br>1032376-001<br><b>VND50,000</b><br>VIETNAMESE DONG FIFTY THOUSAND<br>TRAN VU HOANG                                                      |
| ayment Details:                                                                                                    | 4221 5158 5307 9350<br>UNIFORM PAYMENT                                                                                                    |
| put confirm code from SMS                                                                                                    | GKMUUe                                                                                                    |
| Back Continue                                                                                                    |                                                                                                    |
|                                                                                                    |                                                                                                    |
|                                                                                                    |                                                                                                    |
|                                                                                                    |                                                                                                    |

#### • Successful Transaction

#### TRAN VU HOANG Information Inquiries TRANSACTION RESULT Name: TRAN VU HOANG 1032376-001 VND50,000 VIETNAMESE DONG FIFTY THOUSAND TRAN VU HOANG Current account Debit to Account No.: Time deposit Loan Currency and Amount: Amount in Words: Card TRAN VU HOANG Beneficiary Name: Card Summary Beneficiary Account: 4221 5158 5307 9350 Statements Payment Details: UNIFORM PAYMENT Reward Points YOUR TRANSACTION WITH REF NO. 16315.1032376.002 IS SENT TO OUR BANK SUCCESSFULLY AND BEING PROCESSED. Payment Please follow the path "View Transaction Results" to print your successful TRANSFER APPLICATION. • Online Transactions Save this as template for next transactions? Save Template Management Pending Transactions Continue View Transaction Results Others Letters of credit Bills and Collections Support Register for online Mobile

- Banking
- · Application forms (print version)
- Change Password
   User Information
- User Informat
- User guide
- Logout

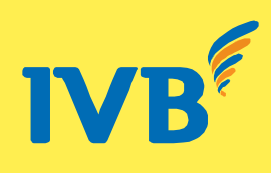

# **3.2. INSTANT FUND TRANSFER TO ACCOUNT NUMBER:**

• Choose instant fund transfer to account

| ▽ Information Inquiries                                                        | TRAN VU HOANG                                                                                                    |                                                  |  |  |  |
|--------------------------------------------------------------------------------|----------------------------------------------------------------------------------------------------|--------------------------------------------------|--|--|--|
|                                                                                | INTERBANK TRANSFER NAPAS 24                                                                                                    | 4/7                                              |  |  |  |
|                                                                                | HShow Application Information                                                                                                    |                                                  |  |  |  |
| Current account                                                                | Application Information                                                                                                    |                                                  |  |  |  |
| <ul> <li>Loan</li> </ul>                                                       | Debit to Account No.:                                                                                                    | 1032376-001 VND Available balance: VND 1,090,296 |  |  |  |
| ▽ Card                                                                         | Forms Of Transfer                                                                                                    |                                                  |  |  |  |
| <ul> <li>Card Summary</li> <li>Statements</li> </ul>                           | Forms of Transfer:                                                                                                    | Instant fund transfer to account                 |  |  |  |
| <ul> <li>Reward Points</li> </ul>                                              | Choose Forms of Transfer for details of<br>Banks Beneficiary list.                                                                                             | List of Banks Beneficiary via account number     |  |  |  |
| ▽ Payment                                                                      | Beneficiary Information                                                                                                    |                                                  |  |  |  |
| Online Transactions     Template Management                                    | Account Number:*                                                                                                    |                                                  |  |  |  |
| <ul> <li>Pending Transactions</li> </ul>                                       | Beneficiary Bank:*                                                                                                    | Select a Beneficiary Bank                        |  |  |  |
| <ul> <li>View Transaction Results</li> </ul>                                   | Repetician/Name:*                                                                                                    |                                                  |  |  |  |
| ▽ Others                                                                       | Denenciary Name.                                                                                                    |                                                  |  |  |  |
| <ul> <li>Letters of credit</li> </ul>                                          | Tranfer Details                                                                                                    |                                                  |  |  |  |
| <ul> <li>Bills and Collections</li> </ul>                                      | Commence and Amountst                                                                                                    |                                                  |  |  |  |
| Support                                                                        | Currency and Amount.                                                                                                    |                                                  |  |  |  |
| Register for online Mobile     Banking                                         | Transfer Details:                                                                                                    |                                                  |  |  |  |
| <ul> <li>Application forms (print version)</li> <li>Change Password</li> </ul> | Bank Charges To:∙                                                                                                    | O Myself Beneficiary                             |  |  |  |
| <ul> <li>User Information</li> <li>User guide</li> </ul>                       | I confirm that I have read, understood and agreed with the <u>Terms and Conditions</u> of IVB.<br>© Accept Terms and Conditions ® Decline Terms and Conditions |                                                  |  |  |  |
| <ul> <li>Logout</li> </ul>                                                     | Back Continue Sav                                                                                                    | e Draft                                          |  |  |  |

• Input Account number, Beneficiary Bank --- > Inquiry Information

| Information Inquiries                                                | TRAN VU HOANG                                                         |                                                                                                    |  |  |  |  |
|----------------------------------------------------------------------|-----------------------------------------------------------------------|----------------------------------------------------------------------------------------------------|--|--|--|--|
| Account                                                              | INTERBANK TRANSFER NAPAS 24/7                                         |                                                                                                    |  |  |  |  |
| _                                                                    | + Show Application Information                                        |                                                                                                    |  |  |  |  |
| Current account                                                      | Application Information                                               |                                                                                                    |  |  |  |  |
| 9 Loan                                                               | Debit to Account No.:                                                 | 1032376-001 VND + Available balance: VND 990,296                                                                   |  |  |  |  |
| Card                                                                 | Forms Of Transfer                                                     |                                                                                                    |  |  |  |  |
| Card Summary                                                         | Forms of Transfer:                                                    | Instant fund transfer to account                                                                                   |  |  |  |  |
| Statements<br>Reward Points                                          | Choose Forms of Transfer for details o<br>Banks Beneficiary list.     | ose Forms of Transfer for details of List of Banks Beneficiary via account number<br>ks Beneficiary list.          |  |  |  |  |
| C Payment                                                            | Beneficiary Information                                               |                                                                                                    |  |  |  |  |
| <ul> <li>Online Transactions</li> <li>Template Management</li> </ul> | Account Number:+                                                      | 060132463509<br>Sacombank - Saigon Thuong Tin Commercial Joint Stock Bank x x Inquiry information<br>TRAN VU HOANG |  |  |  |  |
| Pending Transactions<br>View Transaction Results                     | Beneficiary Bank:                                                     |                                                                                                    |  |  |  |  |
| 🗢 Others                                                             | Beneficiary Name:•                                                    |                                                                                                    |  |  |  |  |
| Letters of credit                                                    | Tranfer Details                                                       |                                                                                                    |  |  |  |  |
| Bills and Collections                                                | Currency and Amount:*                                                 |                                                                                                    |  |  |  |  |
| Register for online Mobile<br>Banking                                | Transfer Details:                                                     |                                                                                                    |  |  |  |  |
| Application forms (print version)<br>Change Password                 | Bank Charges To: •                                                    | Myself     Beneficiary                                                                                             |  |  |  |  |
| User Information                                                     | I confirm that I have read, unders<br>Accept Terms and Conditions® De | tood and agreed with the <u>Terms and Conditions</u> of IVB.<br>ccline Terms and Conditions                        |  |  |  |  |
| Logout                                                               | Back Continue Sav                                                     | e Draft                                                                                                    |  |  |  |  |

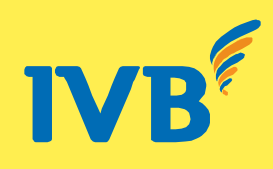

• After checking the correct beneficiary name, input Current and Amount ---> Transfer Details ---> choose who will be charges at *Bank Charges to* ---> Accept Terms and Conditions---> Continue

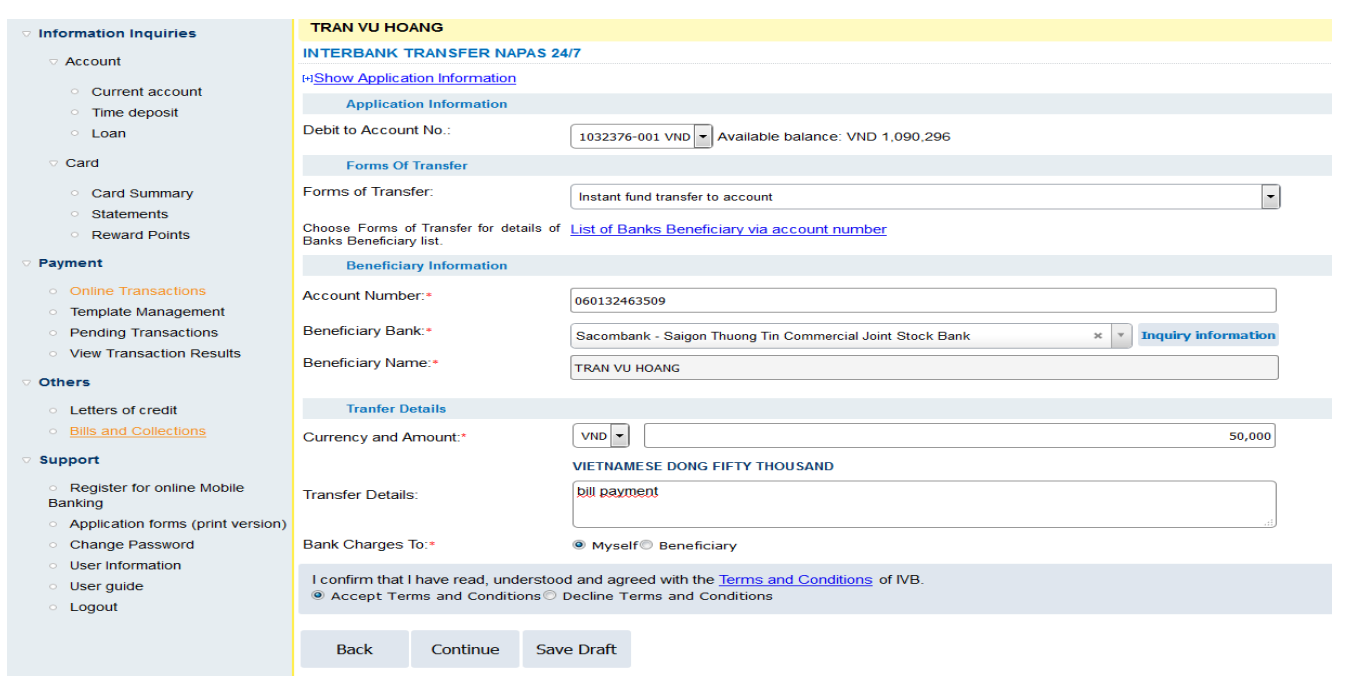

• Input confirm code from SMS --- > Continue

Letters of credit Bills and Collections

| IVB NGAN HANG                                | INDOVINA BANK ITD.        | Home Page                                      |
|----------------------------------------------|---------------------------|------------------------------------------------|
| Information Inquiries                        | TRAN VU HOANG             | CTION                                          |
| Account                                      | Input code OTP from SMS a | nd click Continue to confirm this transaction. |
| <ul> <li>Current account</li> </ul>          | Name:                     | TRAN VU HOANG                                  |
| Time deposit                                 | Debit to Account No.:     | 1032376-001                                    |
| 9 Loan                                       | Currency and Amount:      | VND10,000                                      |
| <ul> <li>Card</li> </ul>                     | Amount in Words:          | VIETNAMESE DONG TEN THOUSAND                   |
| Card Summary                                 | Beneficiary Name:         | TRAN VU HOANG                                  |
| Statements                                   | Beneficiary Account:      | 060132463509                                   |
| Reward Points                                | Payment Details:          | UNIFORM                                        |
| Payment                                      | Input confirm code from   | SMS: wFxv13                                    |
| <ul> <li>Online Transactions</li> </ul>      |                           |                                                |
| <ul> <li>Template Management</li> </ul>      | Back Continue             |                                                |
| Pending Transactions                         |                           |                                                |
| <ul> <li>View Transaction Results</li> </ul> |                           |                                                |
| Others                                       |                           |                                                |

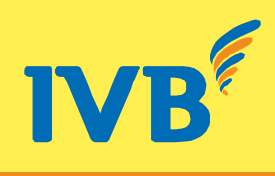

## • Successful Transaction

|                                                       |                                |                 |                       |                         |              |             | (+84) 190 |
|-------------------------------------------------------|--------------------------------|-----------------|-----------------------|-------------------------|--------------|-------------|-----------|
| ■♥▶ 世趣銀行 №                                            | DOVINA BANK LTD.               |                 |                       | Home Page               | User Profile | Help Desk   | Logout (  |
| Information Inquiries                                 | TRAN VU HOANG                  |                 |                       |                         |              |             |           |
| Account                                               | TRANSACTION RESULT             |                 |                       |                         |              |             |           |
| Current account                                       | Name:                          | TRAN VU         | HOANG                 |                         |              |             |           |
| <ul> <li>Time deposit</li> </ul>                      | Debit to Account No.:          | 1032376-        | 001                   |                         |              |             |           |
| Loan                                                  | Currency and Amount:           | VND10,00        | 00                    |                         |              |             |           |
| Card                                                  | Amount in Words:               | VIETNAM         | ESE DONG TEN          | THOUSAND                |              |             |           |
|                                                       | Beneficiary Name:              | TRAN VU         | HOANG                 |                         |              |             |           |
| Card Summary                                          | Beneficiary Account:           | 0601324         | 63509                 |                         |              |             |           |
| Statements<br>Reward Deinte                           | Payment Details:               | UNIFORM         | 1                     |                         |              |             |           |
| Reward Points                                         | YOUR TRANSACTION WITH          | REF NO. 16315.  | 1032376.004 IS S      | ENT TO OUR BANK SUC     | ESSFULLY AND | BEING PROCE | SSED.     |
| Payment                                               | Please follow the path "View T | ransaction Resu | lts" to print your su | Iccessful TRANSFER APPL | ICATION.     |             |           |
| <ul> <li>Online Transactions</li> </ul>               | Save this as template for next | transactions?   |                       |                         |              |             |           |
| <ul> <li>Template Management</li> </ul>               |                                |                 | Save                  |                         |              |             |           |
| Pending Transactions                                  | Continue                       |                 |                       |                         |              |             |           |
| View Transaction Results                              |                                |                 |                       |                         |              |             |           |
| Others                                                |                                |                 |                       |                         |              |             |           |
| Letters of credit                                     |                                |                 |                       |                         |              |             |           |
| Bills and Collections                                 |                                |                 |                       |                         |              |             |           |
| Support                                               |                                |                 |                       |                         |              |             |           |
| Register for online Mobile<br>Banking                 |                                |                 |                       |                         |              |             |           |
| <ul> <li>Application forms (print version)</li> </ul> |                                |                 |                       |                         |              |             |           |
| Change Password                                       |                                |                 |                       |                         |              |             |           |

# 4. FORMS OF INSTANT FUND TRANSFERING AND RECEIVING

# 4.1 Instant fund transfer - IVB is Issuing Bank:

There are 2 Instant fund transfer forms:

- Instant fund transfer to card number: ATM, Visa Debit, Visa Credit, Visa Prepaid (depending on the Beneficiary Bank's service).
- Instant fund transfer to account number.

# 4.2 Instant fund receiving – IVB is Beneficiary Bank:

There are 2 Instant fund receiving forms

- Instant fund receive via card number : ATM, Visa Debit, Visa Credit, Visa Prepaid
- To instant fund receive via account number.